## Aplikace pro automatizované zpracování dat DPZ a vyhodnocení hydrologických poměrů

## Manuál

V tomto dokumentu je na konkrétních datech ilustrováno použití aplikace krok za krokem. Všechny dostupné možnosti při volání skriptů jsou pak popsány v Uživatelské dokumentaci.

1. Stáhneme data z družice Sentinel-2 z oblasti Krkonoš ze srpna 2018 a ze srpna 2024 s pokrytím oblačnosti do 20 %. Spustíme z příkazového řádku následující dva příkazy:

01\_downloader.py -area "15.6247100,50.6852986,15.7927664,50.7487722" -start 20180801 -end 20180831 -max\_cloud 20 -out\_dir S:\images -work\_dir S:\temp user myuser -password mypass

а

01\_downloader.py -area "15.6247100,50.6852986,15.7927664,50.7487722" -start 20240801 -end 20240831 -max\_cloud 20 -out\_dir S:\images -work\_dir S:\temp - user myuser -password mypass

Před spuštěním skriptu je potřeba vytvořit příslušné složky pro uložení výsledků (v uvedeném příkladu S:\images a pro pro práci s dočasnými soubory S:\temp. Dále je nutné mít účet nebo se zaregistrovat a aktivovat si účet pro Copernicus Data Space Ecosystem na <u>https://documentation.dataspace.copernicus.eu/Registration.html</u>. Uživatelské jméno a heslo se zadává jako parametr skriptu místo řetězců myuser a mypass.

V závislosti na rychlosti připojení skript po několika minutách až desítkách minut stáhne snímky z dané oblasti, uloží je do zadané složky a ořízne je na zájmovou oblast definovanou zeměpisnými souřadnicemi.

Po doběhnutí skriptu nalezneme ve složce S:\images celkem šest stažených snímků, čtyři ze srpna 2018 a dva ze srpna 2024. Výsledné soubory, se kterými budeme dále pracovat, mají konec názvu zakončený na \_clip. Začátek názvu odpovídá konvencím pro pojmenování dat na Copernicus Data Space Ecosystem. Příklad názvu výsledného souboru (snímek byl pořízen 30. 8. 2024 10:05:59):

S2B\_MSIL2A\_20240830T100559\_N0511\_R022\_T33UWS\_20240830T134009.SAFE\_clip.tif Ostatní soubory se jmenují analogicky. Po zobrazení v libovolném GIS software (např. ArcGIS Pro) při nastavení RGB kompozitu po řadě B04, B03, B02 dostaneme následující výsledek:

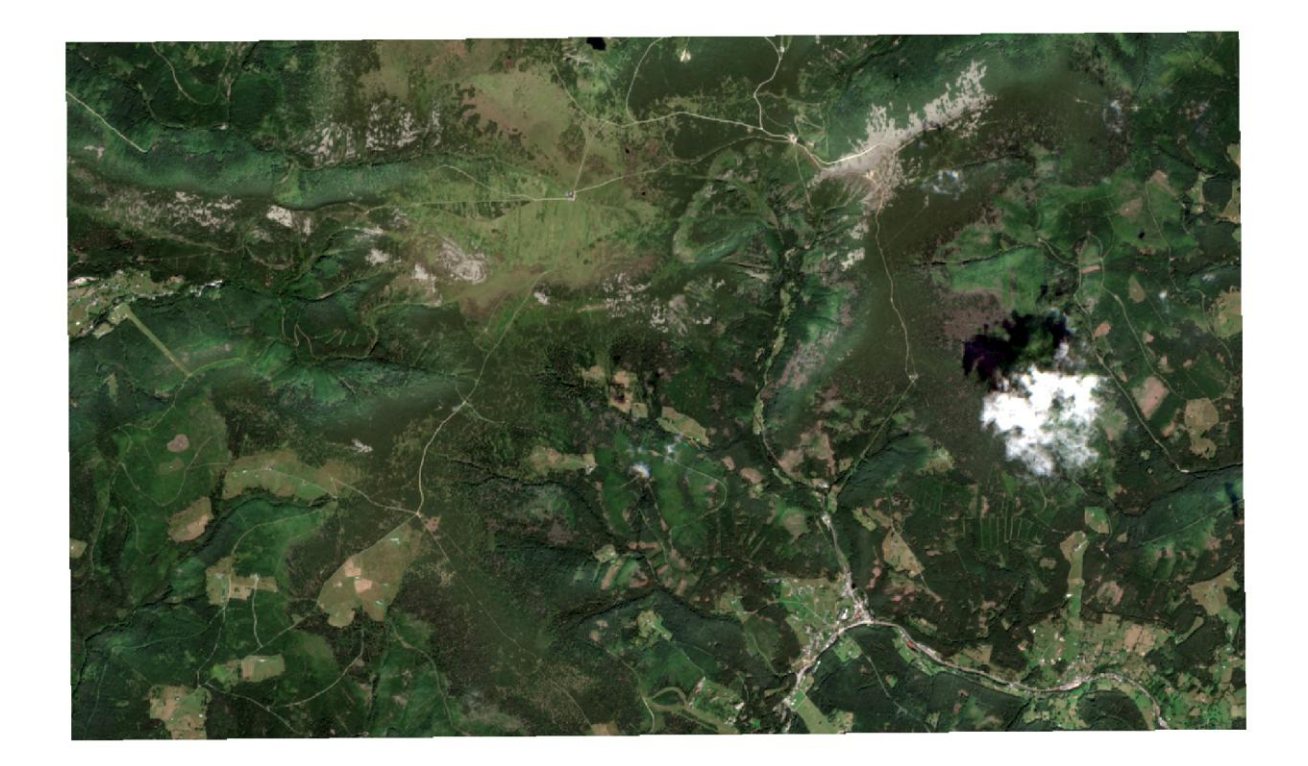

2. Vypočítáme vegetační indexy, které mohou být užitečné z hlediska klasifikace. Pro studium vegetace je často používaný index NDVI. Pro snímek z 30. 8. 2024 vypočítáme hodnotu NDVI: 02\_indexer.py -i

s:\images\S2A\_MSIL2A\_20240812T100031\_N0511\_R122\_T33UWS\_20240812T140649.SAFE
\_clip.tif -idx\_def veg\_index\_sentinel2.txt -idx NDVI -out\_dir S:\indices

Výsledek nalezneme ve složce S:\indices jako soubor s:\indices\S2A\_MSIL2A\_20240812T100031\_N0511\_R122\_T33UWS\_20240812T140649.SA FE\_clip\_NDVI.tif. Vypadá následovně:

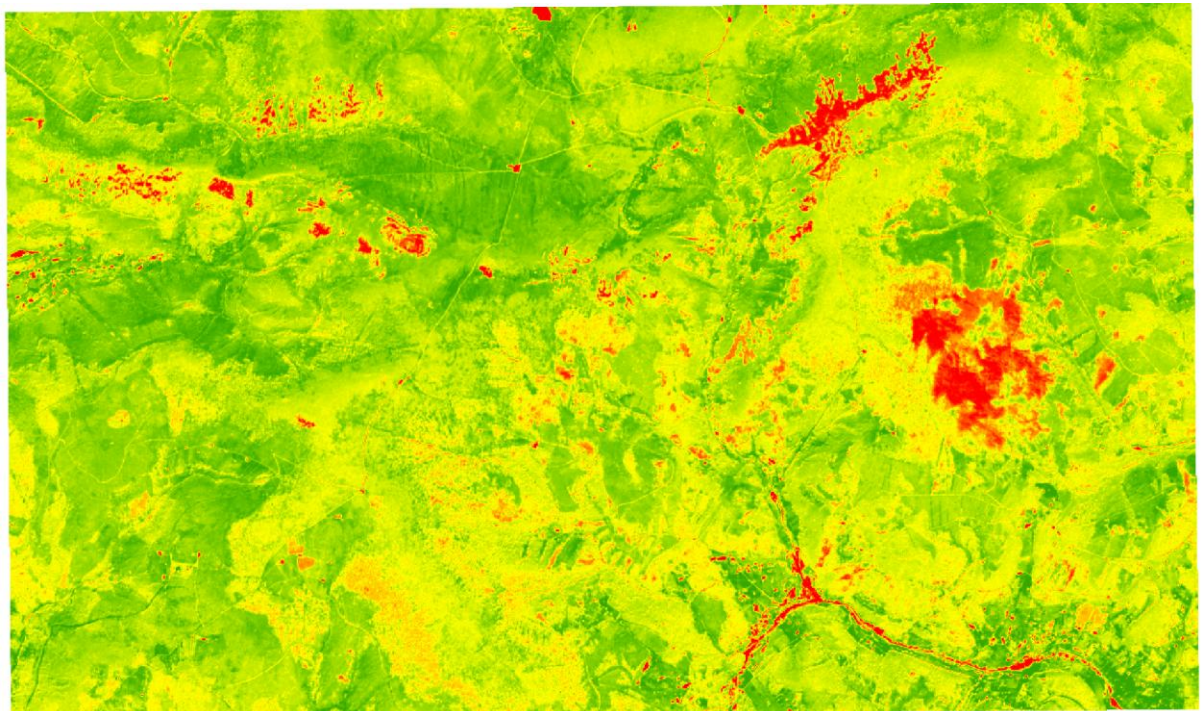

Pro výpočet je důležitá existence souboru s definicí indexů veg\_index\_sentinel2.txt, ke kterému se zadává cesta při volání skriptu. Vybrané indexy jsou předdefinované a uložené spolu se zdrojovým kódem skriptu. Seznam všech dostupných indexů využívaných pro Sentinel-2 je zde: <u>https://www.indexdatabase.de/db/is.php?sensor\_id=96</u>. Pokud by bylo potřeba definici nějakého indexu přidat, otevřeme soubor v libovolném textovém editoru a doplníme do souboru vzorec následovně:

# NDVI (Normalized Difference Vegetation Index)
ndvi;(b08 - b04) / (b08 + b04)

Na řádku začínajícím znakem # je jen komentář, můžeme ho tedy vynechat, ale pro přehlednost je vhodné ho uvést. Důležitější je druhý řádek, kde je název indexu (na který se pak odkazuje při volání skriptu v parametru idx), středník, a vzorec pro jeho výpočet. Vzorec je libovolný výraz v Pythonu. Může obsahovat libovolné výrazy používané v ArcGIS v rastrové algebře (viz <u>https://pro.arcgis.com/en/pro-app/latest/arcpy/spatial-analyst/an-overview-of-the-map-algebra-operators.htm</u>), s tím, že proměnná reprezentující každé pásmo je označena b01, b02, … b12 a navíc je k dispozici b8a.

Při výpočtu můžeme v parametru -ixd zadat více indexů najednou. Oddělujeme je čárkami bez mezer (tedy např. –idx NDVI, EVI, GNDVI, NDRE). Skript pak vytvoří více souborů, jejichž název na konci vždy obsahuje text \_ a název daného indexu.

3. Provedeme klasifikaci snímku z 27. 8. 2018. Spustíme následující příkaz:

```
03_classifier.py -i
S:\classification2\S2A_MSIL2A_20180807T101021_N0500_R022_T33UWS_20230803T01
0219.SAFE_clip.tif -out
S:\classification2\S2A_MSIL2A_20180807T101021_N0500_R022_T33UWS_20230803T01
0219.SAFE_clip_classified.tif -work S:\classification2 -tv
S:\classification2\tv_data.shp -ratio 0.33 -repeat 10 -min_patch 10 -simpl
4 -select 5
```

Je potřeba mít vytvořenou složku pro výpočet (v uvedeném příkladu S:\classification2) a připravená trénovací/validační data. V ukázce byla použity plochy použité pro trénování a validaci při tvorbě výsledku V7. Použili jsme třetinu dat pro trénování a dvě třetiny pro validaci (-ratio 0.33), klasifikaci chceme opakovat 10x s náhodnými trénovacími a validačními daty (- repeat 10) a pro výsledek použít kombinaci pěti nejlepších klasifikací (-select 5), generalizovat výsledek v max. 4 iteracích (-simpl 4) na minimální mapovací jednotku 1000 m<sup>2</sup> (-min\_patch 10; s tím, že víme, že pixel rastru má 10x10 m<sup>2</sup>). Pro provedení klasifikace výsledný soubor vypadá přibližně takto:

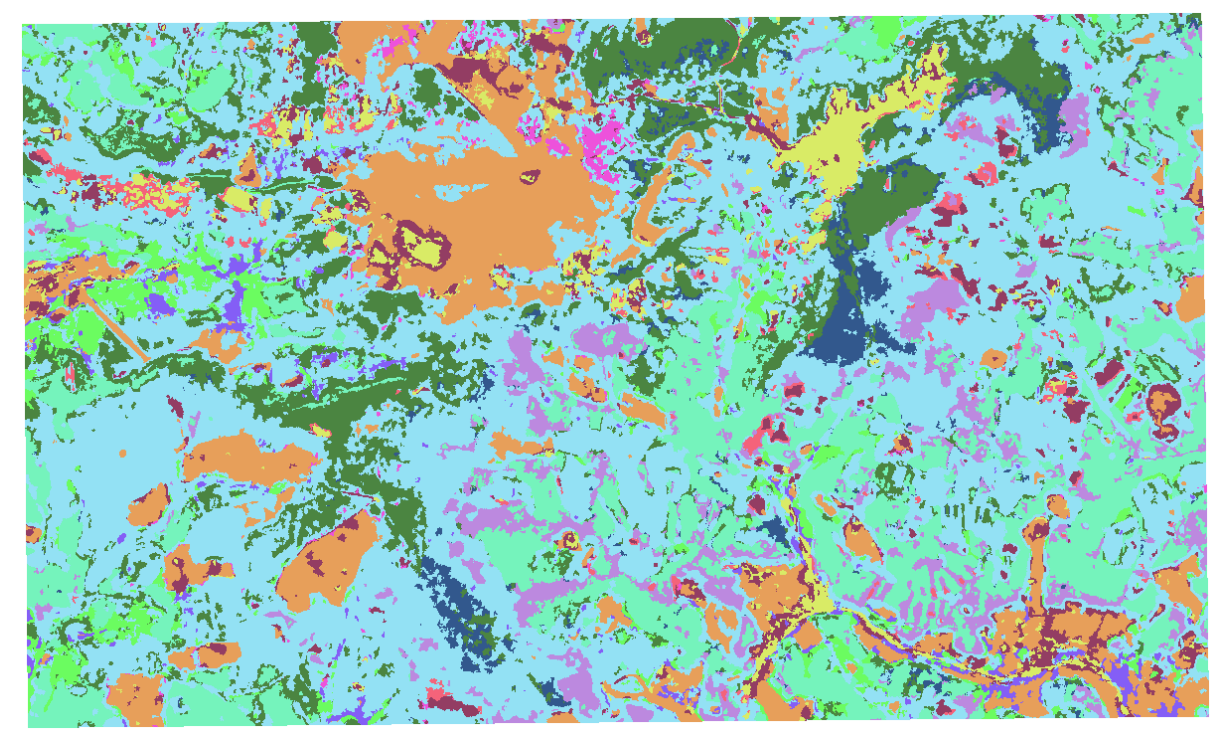

Součástí výstupu jsou i soubory result\_<název\_třídy>, obsahující rastr pravděpodobnosti výskytu dané dané třídy na daném místě. Například pro třídu 20 (Louky a pastviny) vypadá příslušný rastr takto:

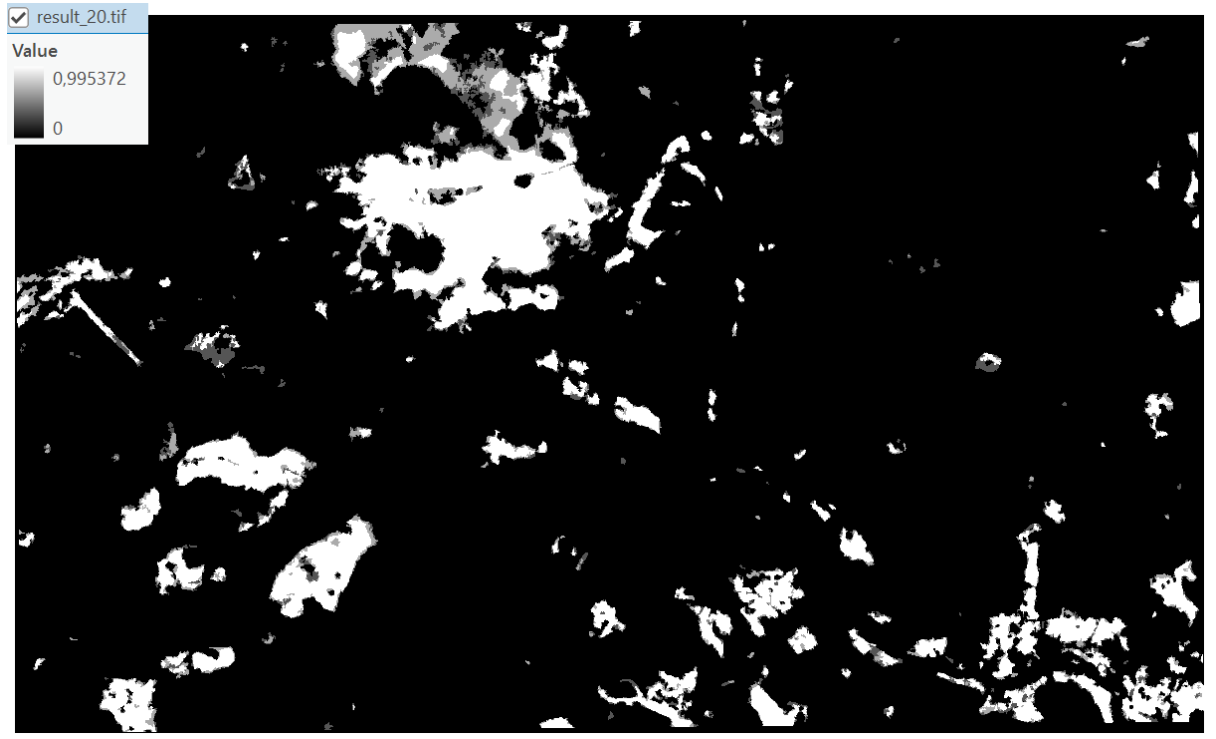

Tyto rastry nahrazují obvyklé statistiky (uživatelskou a zpracovatelskou přesnost), které jsou výsledkem provedení jedné klasifikace. Vznikají kombinací f1-skóre pro konkrétní třídu a výsledek klasifikace. Průměrná hodnota příslušného rastru pak představuje odhad f1-skóre pro příslušnou třídu na základě kombinace více metod klasifikace. Užitečnější je ale informace o hodnotě v konkrétním pixelu, kterou lze interpretovat jako spolehlivost klasifikace (resp. míru nejistoty) v daném místě pro každou třídu zvlášť.

4. porovnáme vývoj v čase a to jak z jednotlivých rastrů (typicky indexů, výsledků klasifikace, případně i zdrojových dat), tak z vektorových vrstev odvozených z výsledků klasifikace.

Nejprve vyzkoušíme data pro vývoj na časové řadě klasifikovaných snímků z Landsatu 5 a 7 a Sentinelu 2, ze kterých vznikl výsledek 7 tohoto projektu. Z pohledu zpracování jde o výstupy kroku 3, spuštěné nad několika snímky z různých časových období. Spustíme příkaz:

```
04_ts_analyzer_pnt.py -i S:\change\seznam_klasifikaci.txt -c
15.7590942,50.7245099 -o S:\change\output_data.csv -g
S:\change\output_chart.pdf
```

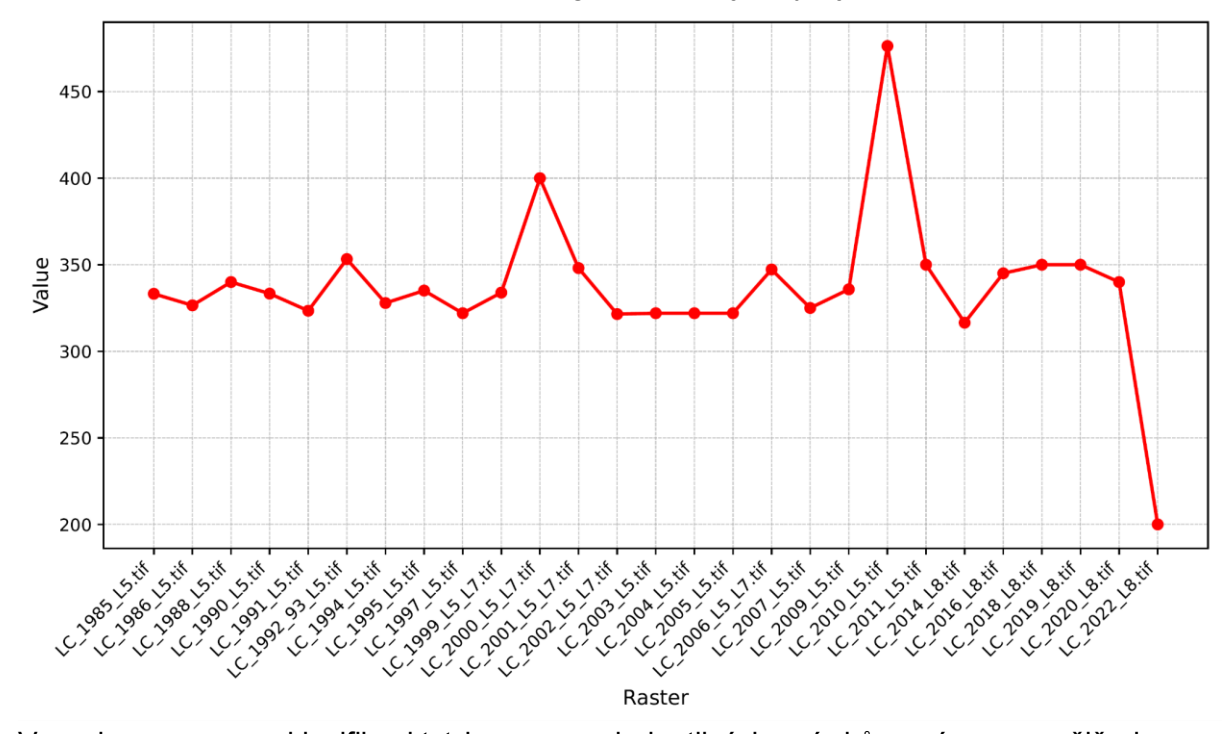

a krom dat v souboru csv dostaneme také graf zobrazující vývoj tříd v daném místě v čase:

V souboru seznam\_klasifikaci.txt je seznam jednotlivých snímků a pásmo, z nějž chceme extrahovat výslednou hodnotu do datového souboru, resp. grafu. Soubor vypadá následovně:

| S:\change\LC_1985_L5.tif*1    |
|-------------------------------|
| S:\change\LC 1986 L5.tif*1    |
| S:\change\LC 1988 L5.tif*1    |
| S:\change\LC 1990 L5.tif*1    |
| S:\change\LC 1991 L5.tif*1    |
| S:\change\LC_1992_93_L5.tif*1 |
| S:\change\LC 1994 L5.tif*1    |
| S:\change\LC 1995 L5.tif*1    |
| S:\change\LC 1997 L5.tif*1    |
| S:\change\LC_1999_L5_L7.tif*1 |
| S:\change\LC_2000_L5_L7.tif*1 |
| S:\change\LC_2001_L5_L7.tif*1 |
| S:\change\LC_2002_L5_L7.tif*1 |
| S:\change\LC_2003_L5.tif*1    |
| S:\change\LC_2004_L5.tif*1    |
| S:\change\LC_2005_L5.tif*1    |
| S:\change\LC_2006_L5_L7.tif*1 |
| S:\change\LC_2007_L5.tif*1    |
| S:\change\LC_2009_L5.tif*1    |
| S:\change\LC_2010_L5.tif*1    |
| S:\change\LC_2011_L5.tif*1    |
| S:\change\LC_2014_L8.tif*1    |
| S:\change\LC_2016_L8.tif*1    |
| S:\change\LC_2018_L8.tif*1    |
| S:\change\LC_2019_L8.tif*1    |
| S:\change\LC_2020_L8.tif*1    |
| S:\change\LC 2022 L8.tif*1    |

Pásmo je všude 1, protože výsledek klasifikace je jednopásmový soubor.

Dále vyzkoušíme výpočet změn na vektorových datech, odvozených z časové řady výše uvedených snímků z let 1985, 1997, 2010 a 2022. Spustíme příkaz

04\_ts\_analyzer\_area.py -i S:\change\_v\seznam\_lc\_vektoru.txt -og

S:\change\_v\result.gdb -of result -size 3600 -iters 4 -sep :

Minimální požadovaná velikost objektu pro účely detekce změn je 3600 m<sup>2</sup> (-size 3600; plocha přibližně 4 pixelů dat Landsat) a mají se provést čtyři iterace generalizace (-iters 4). Výsledkem zpracování je databáze result.gdb, ve které nalezneme jedinou feature class result. Její atributová tabulka vypadá následovně:

| <b>OBJECTID</b> * | Shape * | T_0 | T_1 | T_2 | T_3 | Shape_Length | Shape_Area | CHANGE          |
|-------------------|---------|-----|-----|-----|-----|--------------|------------|-----------------|
| 188               | Polygon | 200 | 200 | 200 | 200 | 720          | 18000      | 200:200:200:200 |
| 189               | Polygon | 200 | 200 | 200 | 200 | 960          | 23400      | 200:200:200:200 |
| 190               | Polygon | 200 | 200 | 200 | 200 | 7860         | 351900     | 200:200:200:200 |
| 191               | Polygon | 200 | 200 | 200 | 200 | 240          | 3600       | 200:200:200:200 |
| 192               | Polygon | 200 | 200 | 200 | 200 | 2220         | 84600      | 200:200:200:200 |
| 193               | Polygon | 200 | 200 | 200 | 200 | 2100         | 76500      | 200:200:200:200 |
| 194               | Polygon | 200 | 200 | 200 | 200 | 8460         | 349200     | 200:200:200:200 |
| 195               | Polygon | 200 | 200 | 200 | 200 | 1260         | 46800      | 200:200:200:200 |
| 196               | Polygon | 200 | 200 | 200 | 310 | 780          | 14400      | 200:200:200:310 |
| 197               | Polygon | 200 | 200 | 200 | 310 | 300          | 3600       | 200:200:200:310 |
| 198               | Polygon | 200 | 200 | 200 | 310 | 600          | 9000       | 200:200:200:310 |
| 199               | Polygon | 200 | 200 | 200 | 310 | 300          | 3600       | 200:200:200:310 |
| 200               | Polygon | 200 | 200 | 200 | 310 | 300          | 5400       | 200:200:200:310 |

Pro daný polygon jsou ve sloupcích T\_0 až T\_3 (obecně je sloupců T\_x tolik, kolik je časových řezů v datech) hodnota z daného období, a ve sloupci CHANGE jsou pak tyto hodnoty

agregované. Pomocí funkce Select By Attributes můžeme vybírat území podle charakteru změny, například (uveden vždy výraz, který se zadává do pole s dotazem):

- zjisti území, kde byly celou dobu louky a pastviny (mají kód 200): T\_0=200 AND T\_1=200 AND T\_2=200 AND T\_3=200
- zjisti území, kde nedošlo k žádné změně: T\_0=T\_1 AND T\_1=T\_2 AND T\_2=T\_3 AND T\_3=T\_0
- zjisti území, kde došlo k nějaké změně v posledním období: T\_0=T\_1 AND T\_1=T\_2 AND T\_2=T\_0 AND T\_3=T\_0
- zjisti území, kde byla v prvních dvou obdobích louka a pastvina: T\_0=200 AND T\_1=200 případně CHANGE LIKE '200:200:%'
- ...

Tímto způsobem lze položit v zásadě libovolná dotaz týkající se změny krajinného pokryvu. Výsledkem dotazuje výběr polygonů, se kterým lze dále pracovat. Typicky se výběr uloží a dále se mohou počítat věci jako rozloha či počet takových ploch, případně se plochy mohou mocí Dissolve sloučit do výsledného polygonu například pro účely kartografického zpracování.

Soubor seznam\_lc\_vektoru.txt vypadá následovně:

S:\change\_v\LC\_1985.shp;gridcode

S:\change\_v\LC\_1997.shp;gridcode

S:\change\_v\LC\_2010.shp;gridcode S:\change v\LC 2022.shp;gridcode

Na každém řádku je uveden název souboru a atribut, ve kterém je kód třídy. Pro fungování celého procesu se předpokládá, že atributy jsou napříč jednotlivými obdobími shodné.